## 〇AED 設置施設検索方法

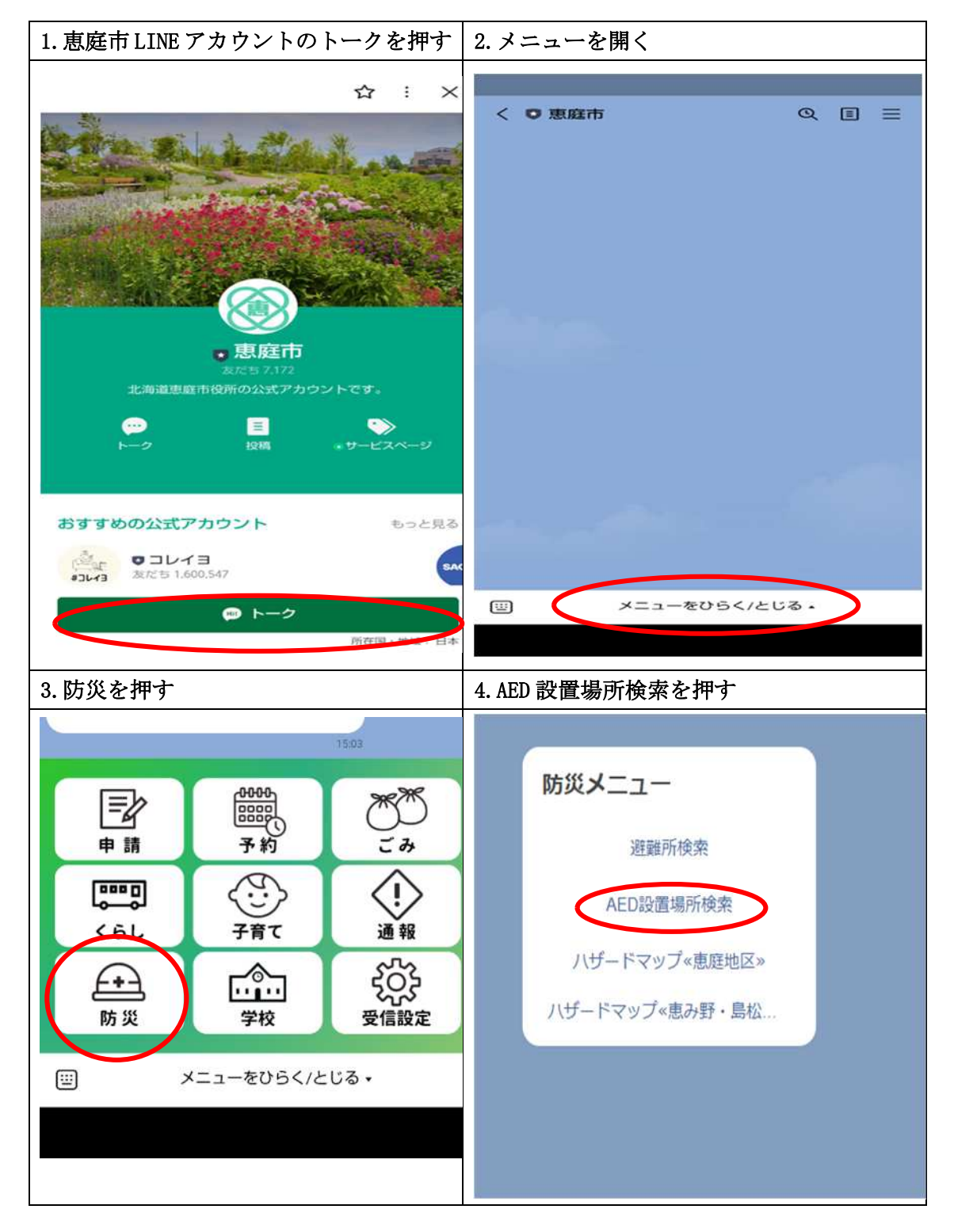

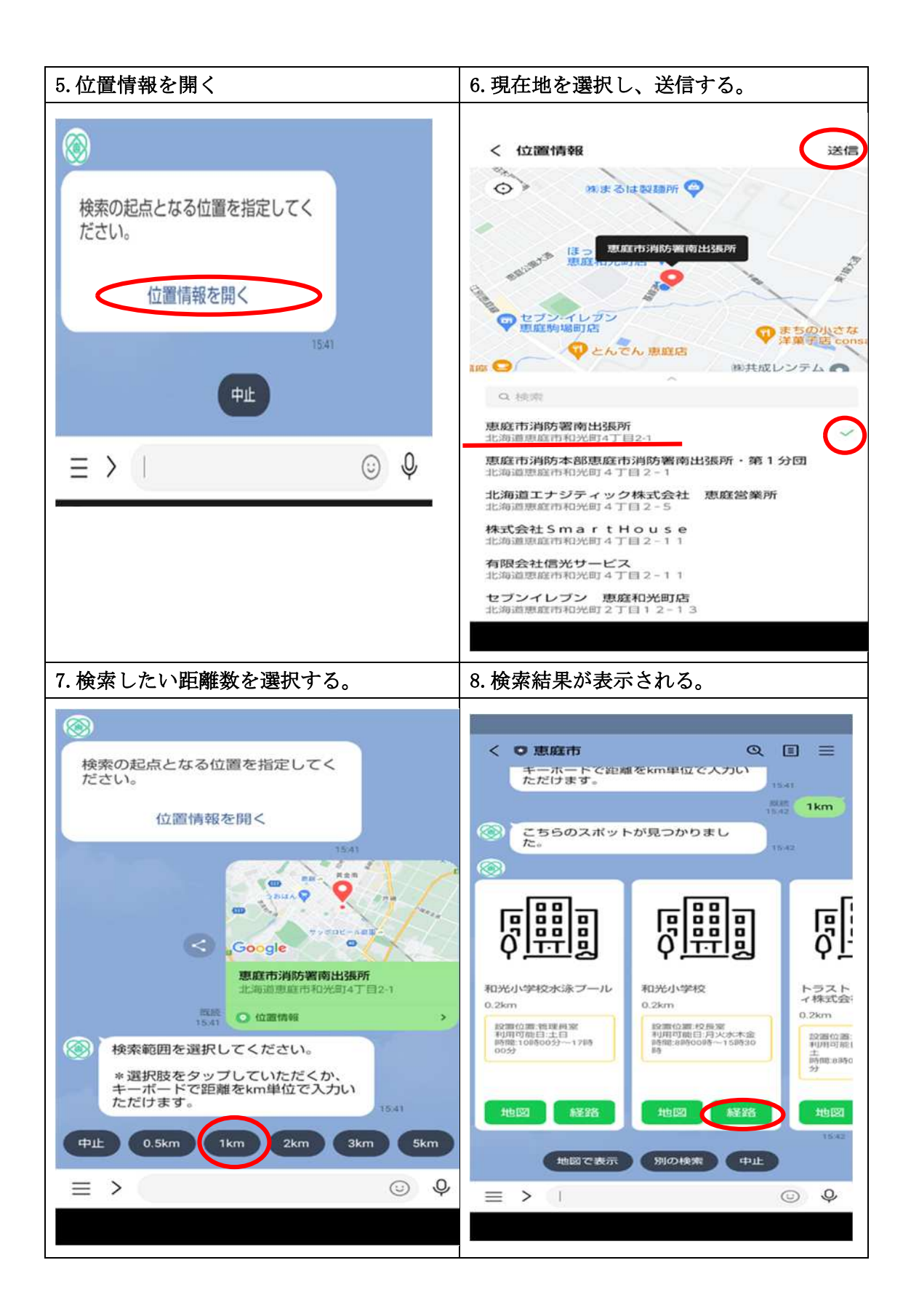

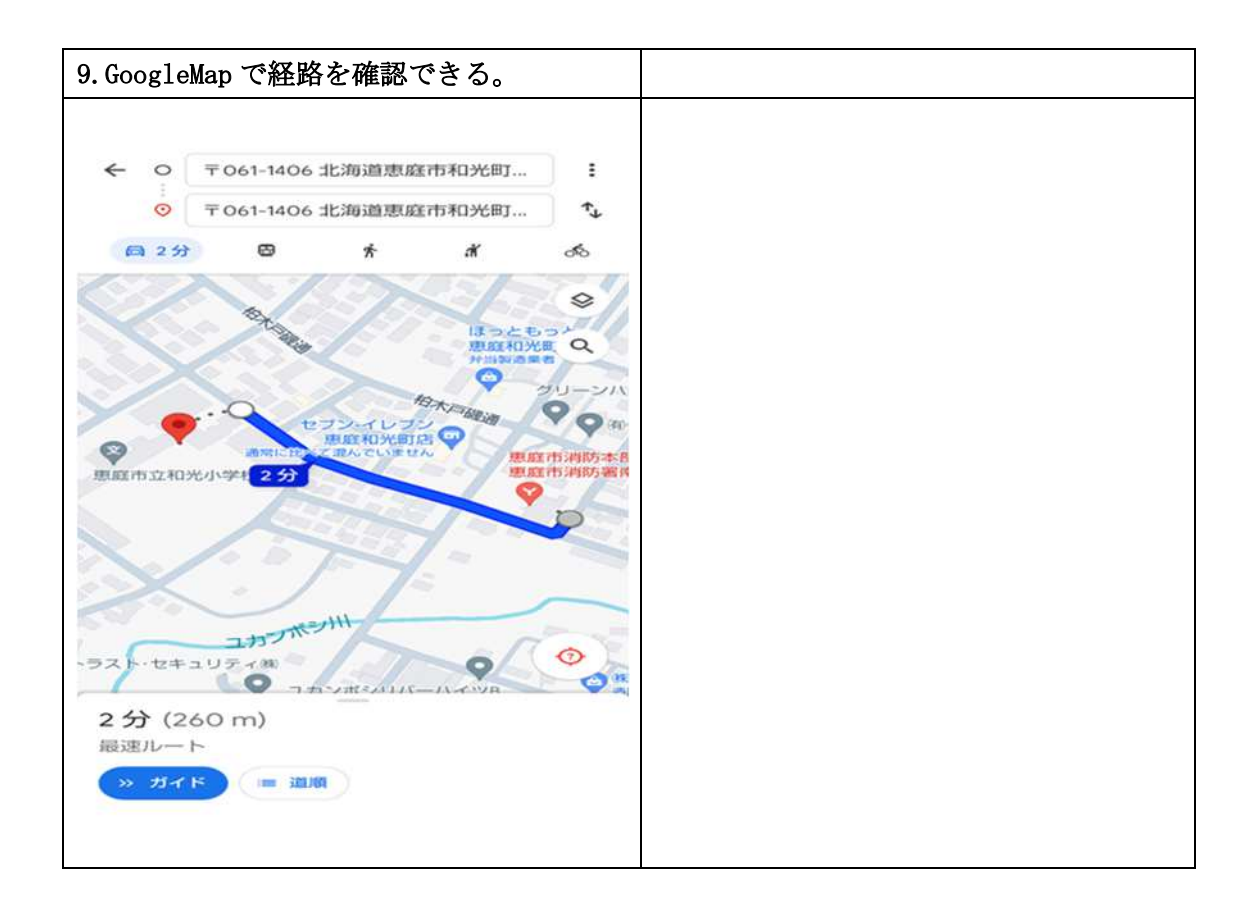